| Problem                                               | Solution                                                                                                    |
|-------------------------------------------------------|----------------------------------------------------------------------------------------------------|
| Not receiving emails                                  | <ul> <li>Check junk mail.</li> <li>If you are on Gmail (or Yahoo, etc.) check the Social and Promotions folders to make sure the e-mail hasn't arrived there. If it has, drag it to the Primary folder and click the confirm link.</li> <li>Add <u>noreply@fsisafety.com</u> to your email contact list.</li> <li>If a Gmail user, go to Settings/Filters and Blocked Addresses. Check to ensure your email is not blocking.</li> <li>Ensure antivirus/email is not blocking attachments orwords in email address such as "noreply".</li> <li>Ensure that email repository is not full.</li> <li>Contact an IT support person to investigate what is blocking our emails.</li> <li>Contact <u>fsisupport@fleetsafetyinternational.com</u></li> </ul>                                                                     |
| "Forgot my password " feature not<br>working          | <ul> <li>Verify that you are providing the correct email account that is registered to the student. Check your original email when you registered.</li> <li>Check your junk mail to see if "create new password" instructions went into that inbox.</li> </ul>                                                                                                    |
| Program won't progress forward;<br>video not working. | <ul> <li>Make sure you are on Google Chrome on a Desktop or Laptop.</li> <li>Have you completed all of your device updates?</li> <li>Check how many devices are accessing wifi at once in your home!</li> <li>Close lesson window.</li> <li>Go back to the beginning of the module.</li> <li>Clear your browser history by: Hold "control key" and "H" at the same time. <ul> <li>Click clear browsing data.</li> <li>From the drop down menu, choose all time. Click clear data.</li> </ul> </li> <li>Reboot your computer.</li> <li>Click restart button not the resume in the module.</li> <li>If all else fails, redo the previous items and reboot your modem.</li> <li>If your device is old and has 4 GB or less of RAM, you may need to go to public library and use their device to complete course.</li> </ul> |
| Exam is failed 3 times                                | Contact your Driving School, as you will be required to re-take the course.                                                                                                    |

| Course won't load on device         | <ul> <li>Use Google Chrome as browser.</li> <li>Make sure you have a good internet connection.</li> <li>Wired is better than wifi.</li> <li>Restart your computer.</li> <li>Clear your history by holding the "control key" and "H" at the same time. Click "clear browsing data".<br/>From the drop down menu, choose " all time", click "clear data".</li> <li>Login to the moodle program and try it again.</li> </ul> |
|-------------------------------------|----------------------------------------------------------------------------------------------------|
| Log in won't work                   | Check the url address and ensure correct course.                                                                                                    |
|                                     | <ul> <li>Look up username and password that was emailed to you.</li> </ul>                                                                                                    |
| Need to change email address or     | Contact <u>fsisupport@fleetsafetyinternational.com</u>                                                                                                    |
| name                                |                                                                                                    |
| Website can't be found error        | Clear browser history; (see above).                                                                                                    |
|                                     | Reboot internet modem/router.                                                                                                    |
|                                     | Reboot computer.                                                                                                    |
| Cannot highlight the coupon code in | • Right click in the PDF document to make sure the "select tool" has a check mark beside it. If not; click on                                                                                                    |
| the PDF document to copy and paste  | "select tool".                                                                                                    |
| for registration                    | Otherwise, enter the code manually (Note: code is case sensitive).                                                                                                    |